# How to Approve Requisitions (Para Requests)

## Using Hire by TalentEd

You will receive an email notification when a Requisition (Para Request) has been submitted in your district. Click the *Approve Requisition* link to begin the process.

#### para

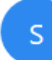

SEK Interlocal #637 SPED <do-not-reply@ted.peopleadmin.com> Today, 3:36 PM Lisa Carter ¥ 🖢 🛛 😓 Reply all 🛛 🗸

To help protect your privacy, some content in this message has been blocked. To re-enable the blocked features, click here.

To always show content from this sender, click here.

| pa  | ra                                                                                  |
|-----|-------------------------------------------------------------------------------------|
|     | para                                                                                |
|     | This requisition is pending your approval.                                          |
| <   | Approve Requisition                                                                 |
|     | Job Location: SEK Interlocal 637 user group                                         |
|     | SEK Interlocal #637 SPED                                                            |
|     | Powered by <u>TalentEd Hire<sup>TM</sup></u> Applicant Tracking and Hiring for K-12 |
|     |                                                                                     |
| Loj | g Into TalentEd Recruit & Hire                                                      |
|     |                                                                                     |
|     |                                                                                     |
|     |                                                                                     |
|     |                                                                                     |
|     |                                                                                     |

The link will take you to SEK Interlocal's TalentEd site. If you already have a username/password set up with your district's TalentEd site, please login using your existing login information. If not, we will provide you with a username and password.

| SEK Interloc                                                                                | al #637 SPED                                                                               |  |
|---------------------------------------------------------------------------------------------|--------------------------------------------------------------------------------------------|--|
| Introducing an easier way to access all of your TalentEd products.                          |                                                                                            |  |
| Username                                                                                    | Discover                                                                                   |  |
| Username<br>Þassword<br>Sign In                                                             | <ul> <li>Discover</li> <li>Recruit &amp; Hire</li> <li>Perform</li> </ul>                  |  |
| Username Password Sign In Remember username on this computer Logging in for the first time? | <ul> <li>Discover</li> <li>Recruit &amp; Hire</li> <li>Perform</li> <li>Records</li> </ul> |  |

Please use Chrome, Firefox, or Internet Explorer 9 or higher with JavaScript enabled.

The **Tools** tab is the default screen upon logging in. Requisitions needing your approval will be indicated by a number bubble. Click on *Requisition Approval* button.

|         |                                                      |                                      |                                                     |                |                         | Sign Out    |
|---------|------------------------------------------------------|--------------------------------------|-----------------------------------------------------|----------------|-------------------------|-------------|
| 🚯 Hire  |                                                      |                                      | TOOL                                                | LS DASHBOARD R | EPORTS ANALYTICS CONFIG | JRE SUPPORT |
|         | TOOLS                                                |                                      |                                                     |                |                         |             |
|         | Posting Management                                   | Application Management               | Interviews & Recommendations                        |                |                         |             |
|         | Job Postings<br>Requisitions<br>Requisition Approval | Application Manager                  | My Interviews<br>Hiring Approvals                   |                |                         |             |
|         | Desument library                                     |                                      |                                                     |                |                         |             |
|         | Document Library                                     | Candidate FAQ<br>Candidate Questions | Job Fairs & Career Days<br>Job Fairs<br>Career Days |                |                         |             |
|         | Forms Exchange                                       |                                      |                                                     |                |                         |             |
| SUPPORT | Exchange                                             |                                      |                                                     |                |                         |             |

|      |         |                               |                                 |                          |                    |                    |              |           |         |           |                   | Sign Out |
|------|---------|-------------------------------|---------------------------------|--------------------------|--------------------|--------------------|--------------|-----------|---------|-----------|-------------------|----------|
| Hire |         |                               |                                 |                          |                    |                    | TOOLS<br>∕∕▼ | DASHBOARD | REPORTS | ANALYTICS | CONFIGURE<br>{©}₊ | SUPPORT  |
|      | REQUIS  | TION APPROVA                  | NL .                            |                          |                    |                    |              |           |         |           |                   |          |
|      | PENDING | MY APPROVAL                   |                                 |                          |                    |                    |              |           |         |           |                   |          |
|      | ID      | Title                         | Building                        | Workflow                 | Submitted By       | Submit Date        |              |           |         |           |                   |          |
|      | 13      | ParaeducatorTHIS<br>IS A TEST | USD235-Uniontown High<br>School | 637-Test purpose only    | SEK testuser       | 10/03/2018 3:27 PM | EDIT         | $\supset$ |         |           |                   |          |
|      |         |                               |                                 |                          |                    |                    |              |           |         |           |                   |          |
|      |         |                               |                                 |                          |                    |                    | EXIT         |           |         |           |                   |          |
|      |         |                               | Copyright © 2005-2018 - P       | eopleAdmin I View Master | Subscription Agree | ment               |              |           |         |           |                   |          |

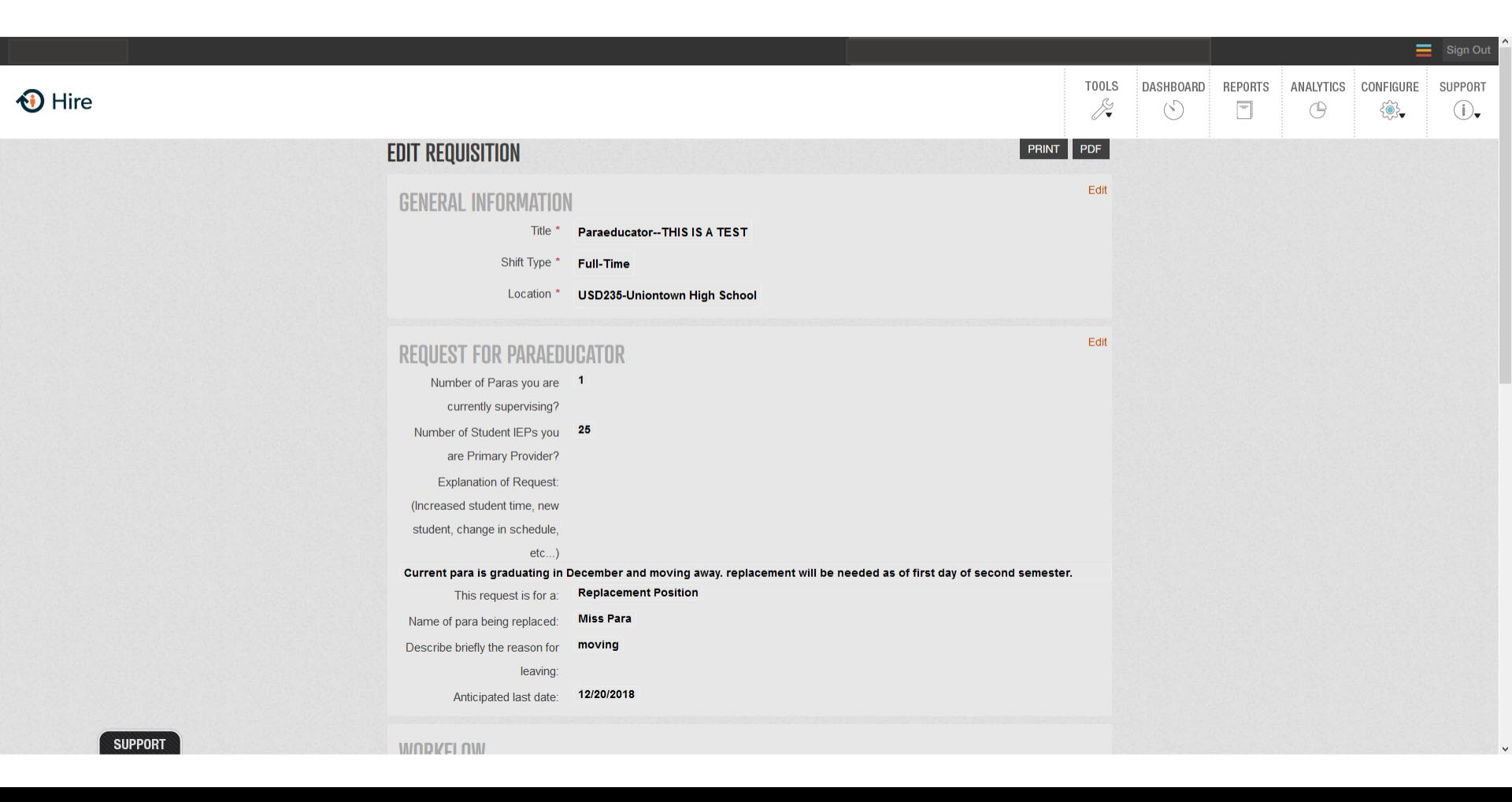

### Workflow...

|                                                             | Anticipated last date:                                    | 12/20/2018                              |                                                                                           |                                                                                    |                     |               |
|-------------------------------------------------------------|-----------------------------------------------------------|-----------------------------------------|-------------------------------------------------------------------------------------------|------------------------------------------------------------------------------------|---------------------|---------------|
| Para request workflow                                       | WORKFLOW<br>Submitted By<br>Approval Workflow *<br>Status | SEK testus<br>637-Test pu<br>Pending Ap | er<br>Irpose only<br>Iproval                                                              |                                                                                    |                     |               |
| <ol> <li>Bldg. Principal</li> <li>District Supt.</li> </ol> | Approval Path                                             | 1<br>2<br>3<br>4<br>5                   | Christopher Ratzlaff<br>Jessica Crager<br>Greg Kubler<br>Ronda Fincher<br>Tracie Newberry | Assistant Director<br>Assistant Director<br>Director<br>Coordinator<br>Coordinator |                     |               |
| 3. SEK Coordinator<br>4. SEK H.R.                           |                                                           | 6<br>7                                  | Kathy Davidson<br>Lisa Carter                                                             | HR<br>Information Syst.<br>Coord                                                   |                     |               |
| 5. SEK I.S.                                                 | DECISION<br>Decision Date<br>Approver Name                | 10/3/2018<br>Christophe                 | r Ratzlaff                                                                                |                                                                                    |                     |               |
|                                                             | Comments                                                  |                                         |                                                                                           |                                                                                    |                     |               |
|                                                             | C                                                         | opyright © 200                          | CANCEL REVISI                                                                             | ON REQUEST DENY                                                                    | REQUISITION APPROVI | E REQUISITION |
| SUPPORT                                                     |                                                           |                                         |                                                                                           |                                                                                    |                     |               |

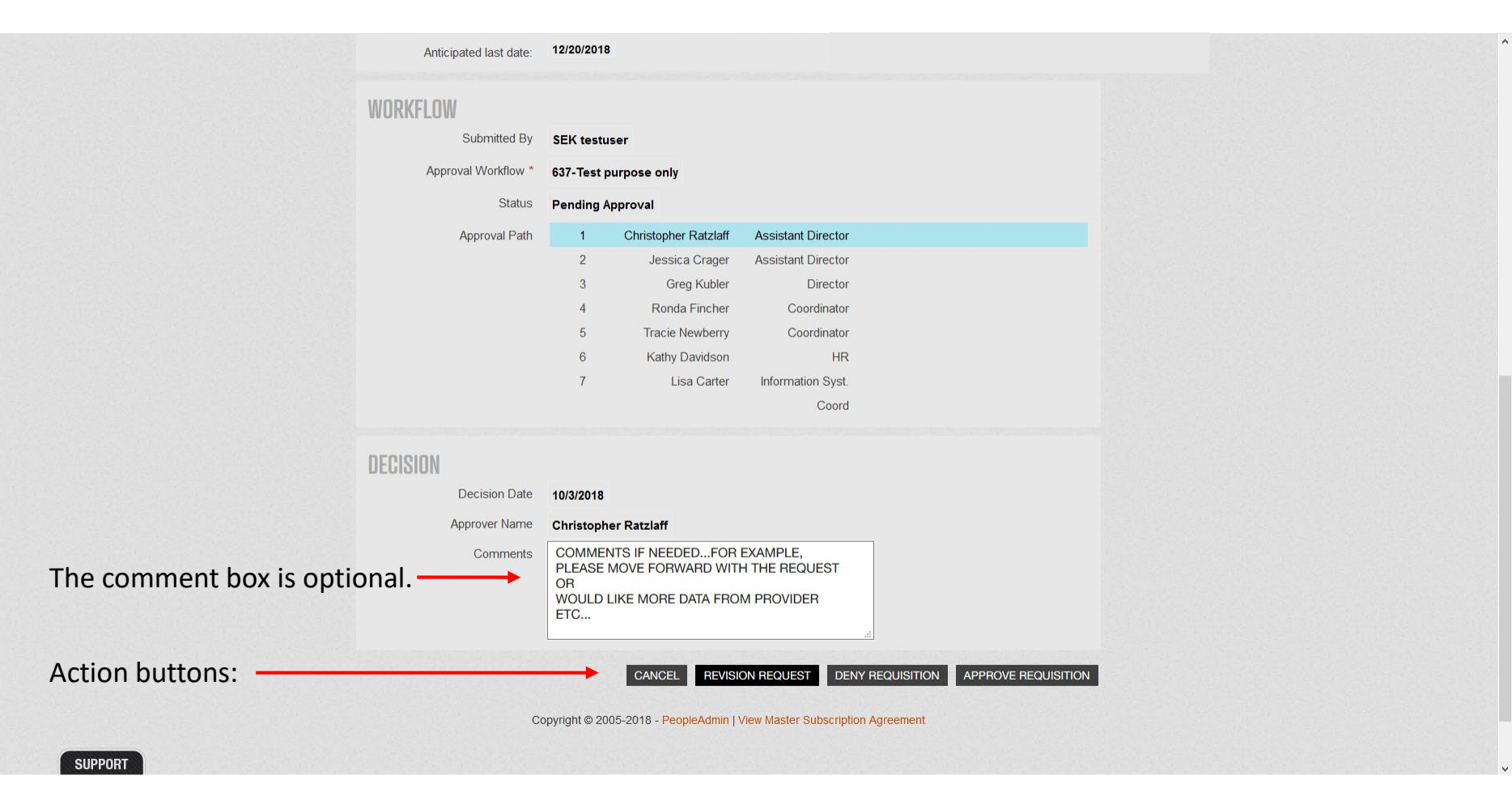

You will receive an email notification once your approval has been processed. The Requisition can be viewed from the link if need be, but no other action is required.

#### Req approved

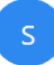

SEK Interlocal #637 SPED <do-not-reply@ted.peopleadmin.com> Today, 3:38 PM Lisa Carter ¥

🖢 🛛 🐬 Reply all 🛛 🗸

To help protect your privacy, some content in this message has been blocked. To re-enable the blocked features, click here.

To always show content from this sender, click here.

| _                |                                                                                   |
|------------------|-----------------------------------------------------------------------------------|
| Re               | eq approved                                                                       |
| Th               | e following requisition has been approved.                                        |
| Tit              | e: para                                                                           |
| <u>Vie</u><br>Jo | w Requisition<br>b Location: <u>SEK Interfoc</u> al 637 user group                |
|                  |                                                                                   |
| SE               | K Interlocal #637 SPED                                                            |
|                  |                                                                                   |
| Po               | wered by <u>TalentEd Hire<sup>TM</sup> Applicant Tracking</u> and Hiring for K-12 |
|                  |                                                                                   |
|                  |                                                                                   |
| g In             | to TalentEd Recruit & Hire                                                        |
|                  |                                                                                   |
|                  |                                                                                   |
|                  |                                                                                   |
|                  |                                                                                   |